## 詳細蔵書検索

「本のみ」「雑誌のみ」など資料の種類を絞ったり、出版年を限定したりして、細かい条件で検索できます。

| *本目で決策でとよう。                                                                                | 検索条件を入力して                                                            |                            |                                                                                                    |                                                                                               |
|--------------------------------------------------------------------------------------------|----------------------------------------------------------------------|----------------------------|----------------------------------------------------------------------------------------------------|-----------------------------------------------------------------------------------------------|
| □ 詳細蔵書検索 /                                                                                 | 「指定館で探す」をク                                                           | <ul> <li>ジャンル検索</li> </ul> | 結果の表示方法                                                                                              | έ.                                                                                            |
| 1箇所以上入力し、【指定館で探す】ボタンを押して<br>【リセット】ボタンを押すと入力したマ子が削除され<br>タイトル<br>著者<br>出版者<br>キーワード<br>一般件名 | リック       ください。       1ます。       ②       ご始まる       と一致する       で終わる | 9<br>                      | 対象資料<br>全選択 全解<br>☑ 図書<br>☑ A V<br>☑ デジ資料<br>以下は条件の復<br>□ CD、加小                                      | <ul> <li>□ 雑誌</li> <li>□ データ</li> <li>□ デジ雑誌</li> <li>□ Liされません</li> <li>□ DVD、ビデオ</li> </ul> |
| <u>1個人社石</u><br>補足項目 単独では検索できません。                                                          | ULAN T                                                               | 10                         | 対象館                                                                                                  |                                                                                               |
| 状態     新着資料のみ       分類:参照選択口        出版年<br>(西暦4桁半角数字)     年~       巻次/巻号     ~             | ①と組み合わせ<br>て検索                                                       |                            | <ul> <li>全選択 全解</li> <li>① 中央</li> <li>⑦ 北千里</li> <li>⑦ 山田分室</li> <li>⑦ 千佐</li> <li>⑦ 千卑斤</li> </ul> | 除<br>✓ 千里<br>✓ 江坂<br>✓ さんくす<br>✓ 山田駅前<br>✓ 終動                                                 |
| ■ 資料指定                                                                                     |                                                                      | 1                          | ソート条件                                                                                                | 出版年 🗸                                                                                         |
| 他の項目と組み合わせて検索することはできません。                                                                   |                                                                      | 12                         | 表示順<br>一覧表示件数                                                                                        | 降順 ✔<br>10件 ✔                                                                                 |
| 別置記号 請求記号 1                                                                                | 請求記号 2 請求記                                                           | 号3                         | ·                                                                                                    |                                                                                               |
| リセット                                                                                       | 指定館で探す                                                               |                            |                                                                                                    |                                                                                               |

①項目

▽をクリックすることで、同じ項目を2つにするなど、目的に応じて変えることができます。 タイトル…書名、タイトル、シリーズ名から検索します。 著者…本の場合は著者・編者、CDは演奏者・作曲者、 ビデオ・DVDは主な出演者の名前から検索します。 出版者…出版社から検索します。 キーワード…タイトル、著者、出版者、件名、シリーズ名に含まれる言葉から検索します。 一般件名…「〇〇についての本」を検索します。 タイトルにその言葉が入っていないものも検索できますが、 「一般件名」で検索できる言葉は決まっているので、検索結果がOになった場合は 別の言葉に言い換えるか、タイトルやキーワードで検索します。 個人件名…「〇〇(人名)」についての本 分類…NDC(日本十進分類法)で検索します。小数点は入力してもしなくても検索できます。 |※ 漢字や数字・アルファベットが混ざるタイトル・著者の場合は、 送りがなが違ったりするだけで、検索できなくなります。 漢字がわからないときは、すべてひらがなで入力してください。 例) 〇 カッコウの卵は誰のもの Ο かっこうのたまごはだれのもの カッコウの卵はだれのもの X ※ キーワードの間に「(全角もしくは半角の)スペース」を入れる方法でも検索できます。 キーワードは2文字以上で指定してください。 例) 「かっこう たまご」 ※ 小さい字「ッ」「ャ」「ュ」「ョ」などは、「ツ」「ヤ」「ユ」「ヨ」でもかまいません。 ※ 濁音「゛」、半濁音「゜」、のばす音「-」は、あってもなくてもかまいません。 てにおはの「ヲ」「ヘ」「ハ」は、「オ」「エ」「ワ」でもかまいません。 Х ※ 著者名でうまく検索できない場合には、 ・姓と名の間にスペースを入れて検索すると、ヒットする場合があります。 例) 「レイモンド・チャンドラー」 → 「レイモンド チャンドラー」 ただし、姓または名が1文字の著者の場合は、この方法では検索できません。 ・原綴りで入力すると、ヒットする場合があります。 例)「ニッキー・ミナージュ」  $\rightarrow$  「nicki minaj」 ・「キーワード」の欄に著者名を入力すると、ヒットする場合があります。 例) キーワード「ニッキー ミナージュ」 ※ AV資料で、タイトル等に数字が含まれる場合には、 数字のまま入力するとヒットする場合があります。 例)「ぴあのそなた さんじゅう」→「ぴあのそなた 30」 「げんがくしじゅうそう」 → 「げんがく4じゅうそう」 「マルーンファイブ」 → 「マルーン5」

②範囲

③条件 かつ(and)、または(or)、でない(not) ④状態 「新着資料のみ」にチェックを入れると、 図書:受入から30日以内 AV:受入から200日以内 の資料に絞り込んで結果を表示します。 ※「新着資料のみ」を指定しただけでは検索できません。 タイトル、著者、一般件名、シリーズなど他の条件と組み合わせて検索してください。 ⑤分類・参照選択(図書のみ) 【例】沖縄の旅行ガイドを検索したいとき タイトルに「沖縄」と入れて、分類選択で「29:地理・紀行」を選択すると、 沖縄旅行に関する本だけを検索することができます。 ※ 分類を指定しただけでは検索できません。 タイトル、著者、一般件名、シリーズなど他の条件と組み合わせて検索してください。

| ●分類選択 ◎◎       |                                      | 🗙 MC3                                                                                                |
|----------------|--------------------------------------|----------------------------------------------------------------------------------------------------|
| - 0: #\$128 BB | + <u>00:#E</u><br>-+ <u>01:G</u> #MS |                                                                                                    |
|                |                                      | <ul> <li>● <u>017:学校・大学回書館</u></li> <li>◆ <u>018:専門回書館</u></li> <li>◆ <u>019:決選法</u>回書評論法</li> </ul> |
|                | -+ 02:四書。書話学                         |                                                                                                    |
|                | -+ 03:直线事典                           |                                                                                                    |
|                | -+ 04:-統論文·訓測測                       |                                                                                                    |
|                | -+ 05: 逐次刊行物                         |                                                                                                    |
|                | -+ 06:学会、团体、研究機関                     |                                                                                                    |
|                | - + <u>07:ジャーナリズム</u>                |                                                                                                    |
|                | + QS:碳值, 全值                          |                                                                                                    |
| + 1:四学         |                                      |                                                                                                    |
| + 2: 歴史        |                                      |                                                                                                    |
| + 3:社会相学       |                                      |                                                                                                    |

⑥出版年(西暦4桁半角数字)

※ 雑誌検索時は入力しません。雑誌を出版年で絞り込む場合は、一度タイトルで検索してから、 「巻号一覧」で絞り込みます。「発行日」は西暦8桁で入力します。

⑦ISBN(国際標準図書番号)、ISSN(国際標準逐次刊行物番号)、

資料コード(図書館の資料についている8桁のバーコード番号)

※ ISBN、ISSNの「-(ハイフン)」は入力してもしなくても検索できます。

⑧請求記号

半角英数カナ文字で入力。別置記号と請求記号2は入力しません。

(9)対象資料

図書、雑誌、AV、データ、デジ資料、デジ雑誌から選択できます。複数選択も可。 すべて空欄にすると、すべてを選択した場合と同じになります。 AV…CD・カセット・DVD・ビデオのすべてを含む データ・・・デジタルデータ デジ資料…デジタル資料 デジ雑誌…デジタル雑誌 ※「図書」と「CD、カセット」の両方にチェックを入れた場合、

- 資料識別子「図書」で資料種別「CD」の資料はありませんので、 検索結果は「該当するリストが存在しません」となります。
- ※「CD、カセット」「DVD、ビデオ」にチェックを入れた場合、 検索結果一覧から「条件を残して検索画面へ」をクリックしても、 条件を保持することができません。

11)対象館

- 所蔵館を指定して検索できます。
- ※ 対象館を指定しただけでは検索できません。

タイトル、著者、一般件名、シリーズなど他の条件と組み合わせて検索してください。

リソート条件

タイトル、著者、出版年、NDC分類の順に並び替えできます。 初期値は出版年降順(新しい順)です。 NDC分類順に並べ替えると、似た内容の本が近くに並びます。

12一覧表示件数

一覧表示件数を選択できます。

## 詳細蔵書検索(検索結果一覧)

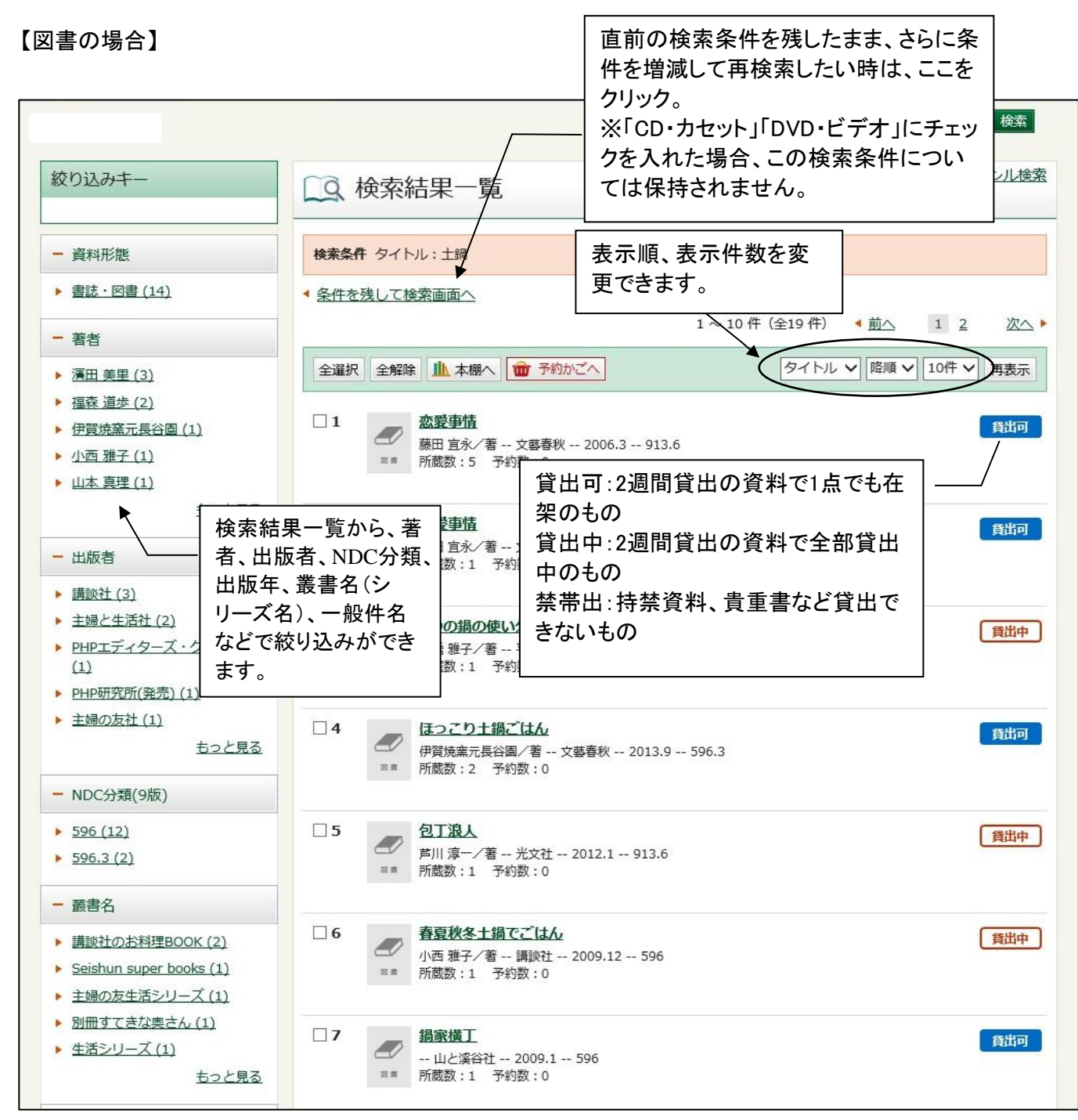

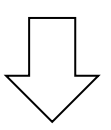

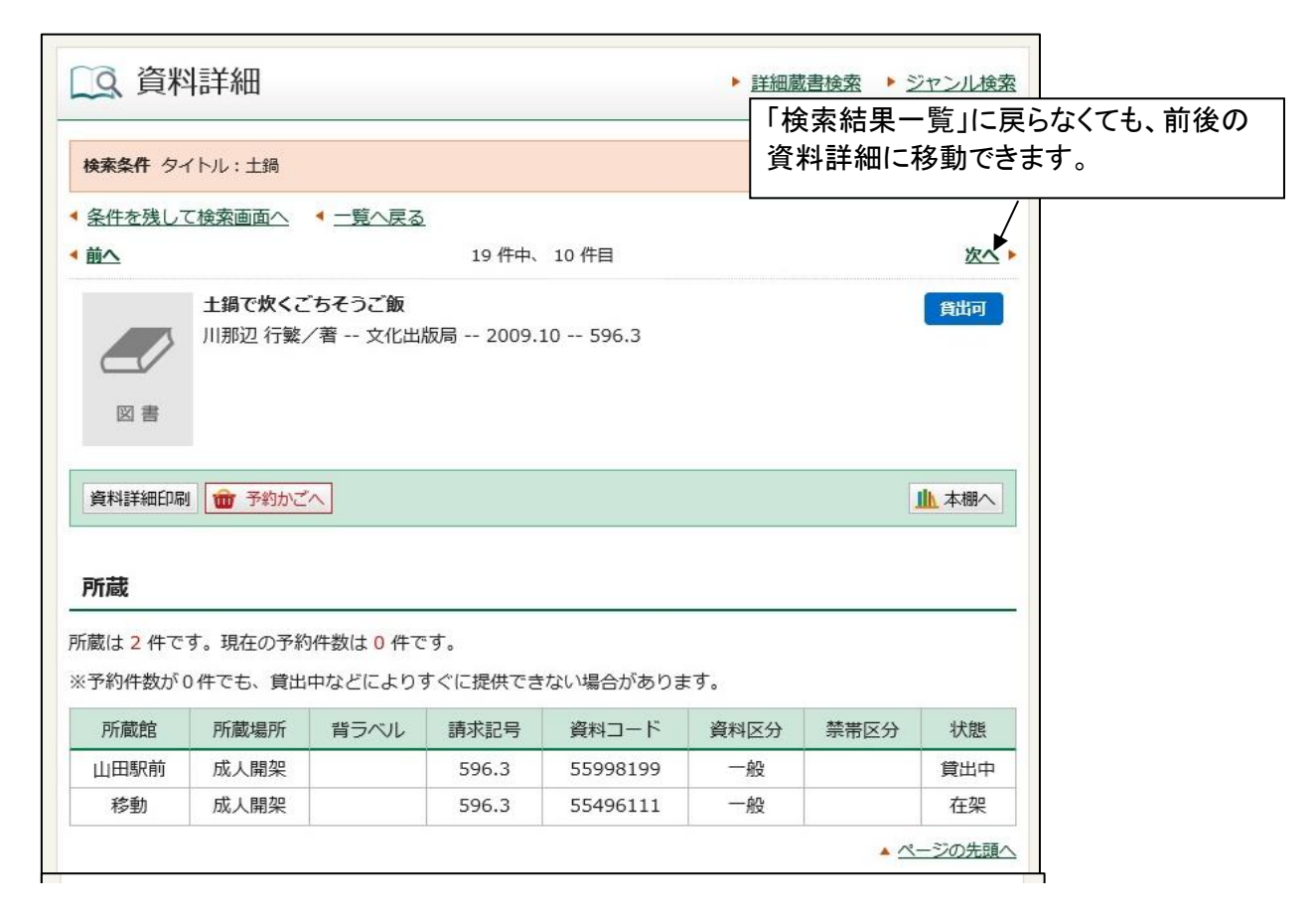

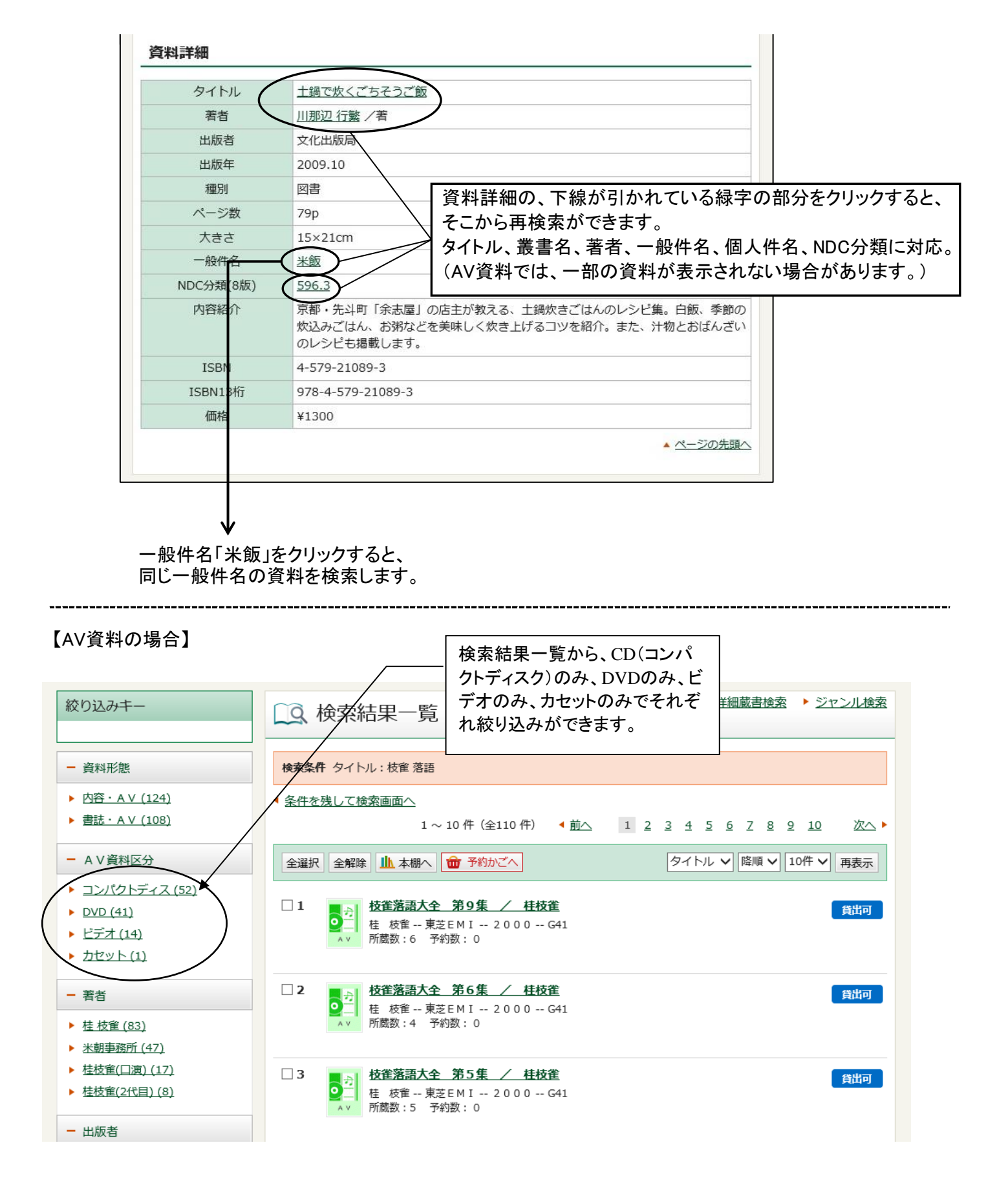